# An introduction to Process Simulation and Aspen Hysys for Net-Master students

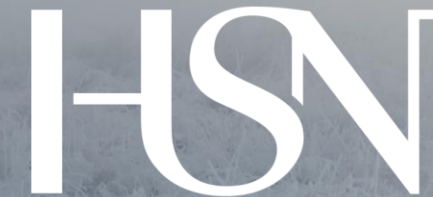

# Høgskolen i Sørøst-Norge

10.8.2017 Lars Erik Øi Professor in Process Technology

Høgskolen i Sørøst-Norge

#### **Todays Agenda**

- Short Introduction to Aspen Hysys (20 min.)
- HYSYS-demo I
- HYSYS-demo II
- Sample examples

(20 min.) (25 min.) (20 min.) (10 min.)

# What is process simulation?

 Rigorous computer calculations of material and energy balances and equilibrium data for a process unit and/or a whole plant.

Result:

- Sizing of unit operations are performed.
- All process conditions , material streams and energy streams are calculated

#### **Process Simulation Tools**

- PRO/II, PRO/VISION (Statoil)
- ASPEN PLUS (Statoil/TCM/HSN)
- (ASPEN) HYSYS (Aker Solutions/Statoil/HSN)

# What can HYSYS do ?

- Calculate heat and mass balances,
- Calculate thermodynamic data and equlibrium
- Sizing and capacity evaluation of various equipment (unit operations)
- Economic optimization of units/plants
- Dynamic simulation capabilities

HYSYS can evaluate designs for profitability, operability, safety and for improvements.

#### **Process on Platform Sleipner A**

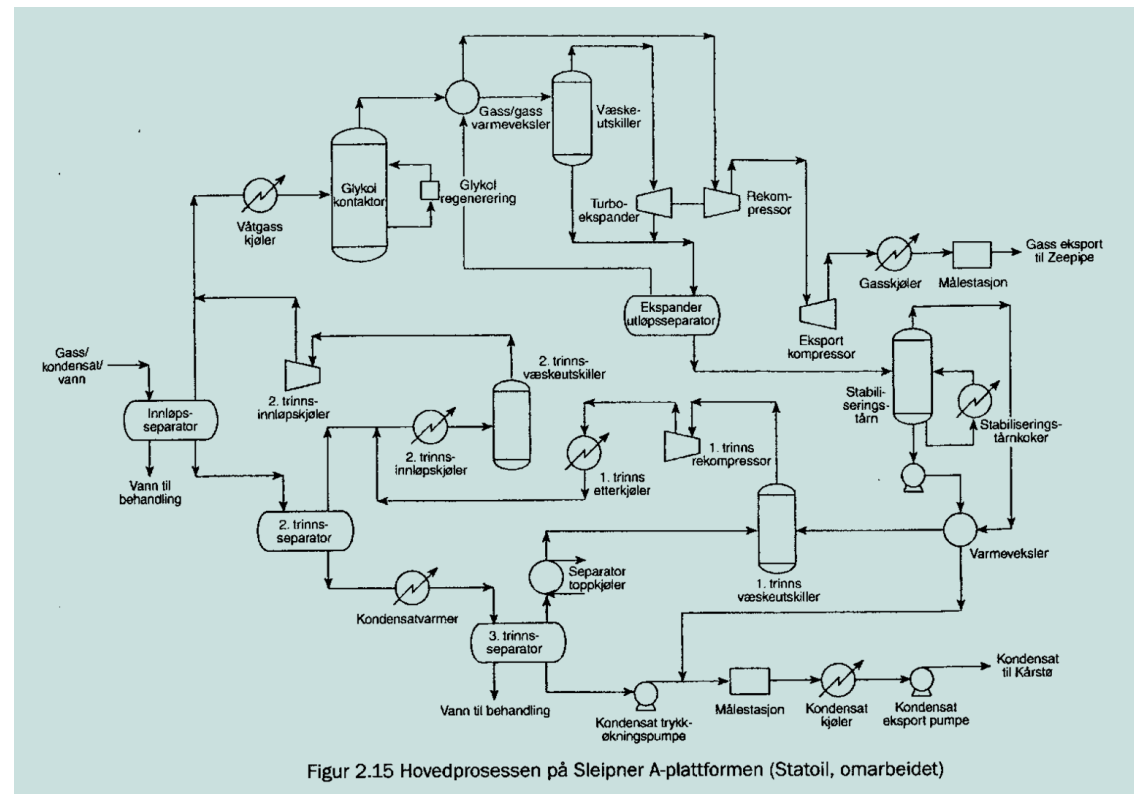

Høgskolen i Sørøst-Norge

#### **Glycol dehydration Process Diagram**

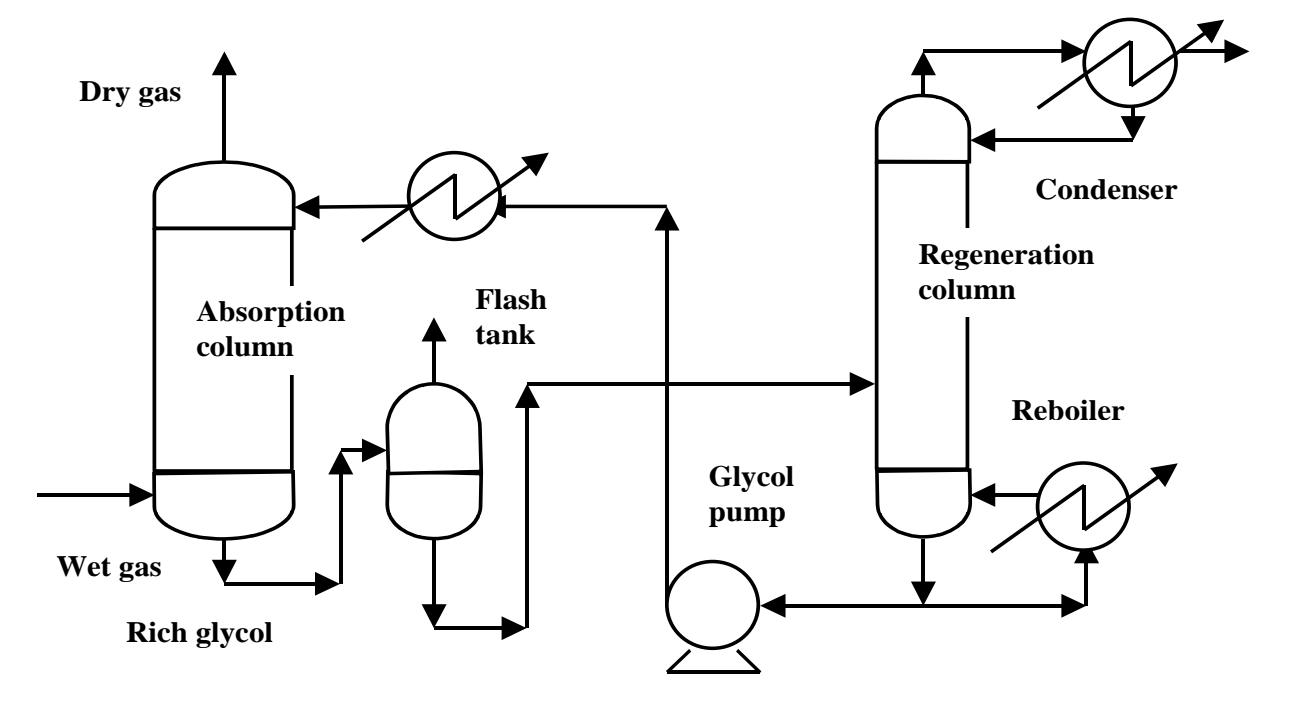

#### Aspen HYSYS flowsheet model for Glycol Plant for removing water from natural gas

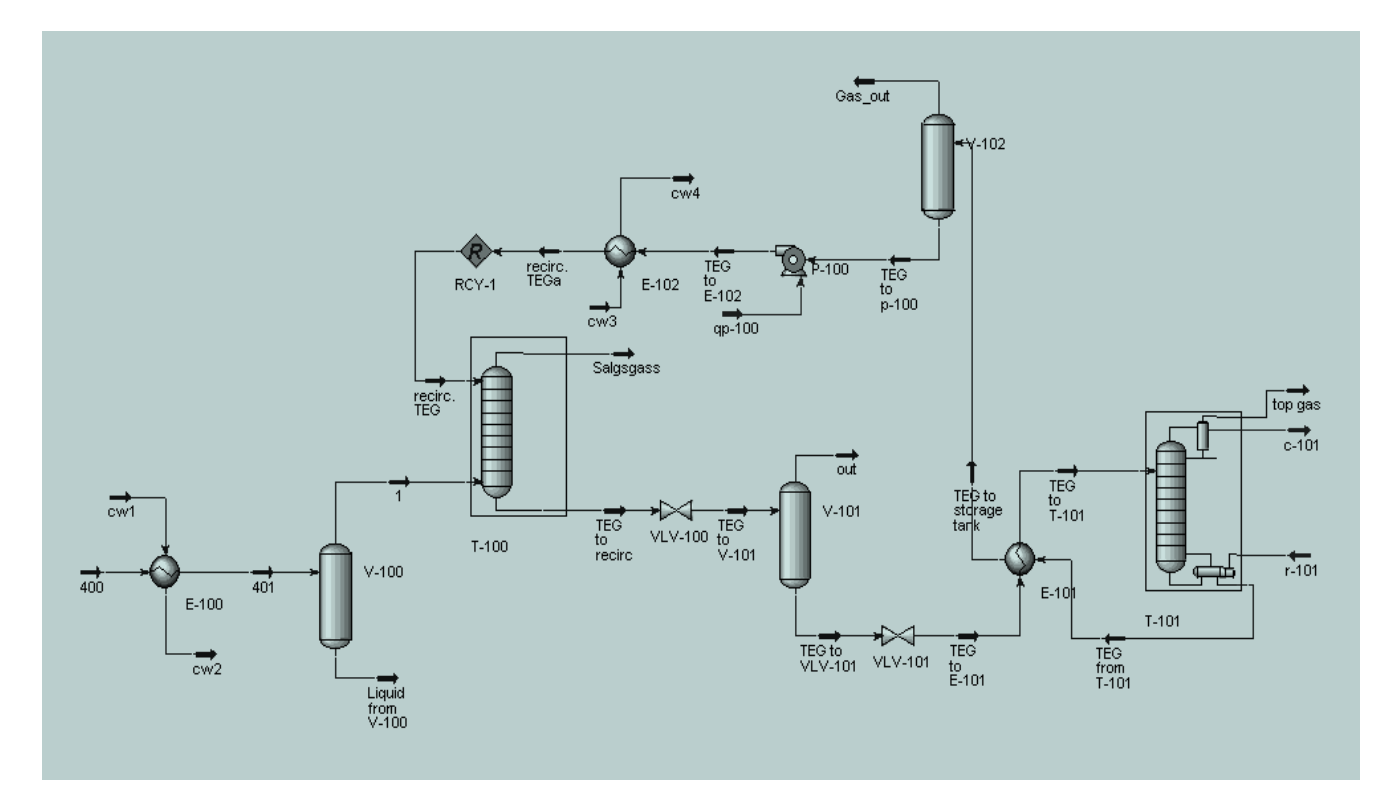

Høgskolen i Sørøst-Norge

## **Purpose of Plant-simulation**

- Comprehensive Plant modeling:
- To evaluate plants for profitability
  To evaluate plants for operability
- 3) To evaluate plants for safety
- 4) To improve existing plants
- 5) To develop training simulators for operators

## How does Aspen Hysys work (I)

• Interactive calculations

Calculations are run as soon as there is sufficient information for a stream or unit

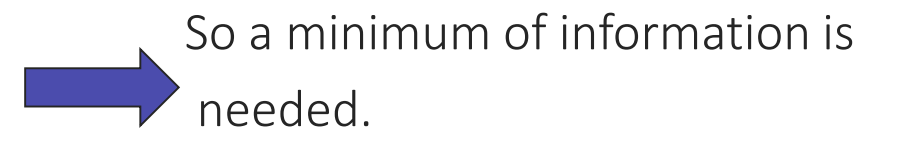

## How does Aspen Hysys work (II)

 Minimum information for a stream :
 Given : Composition (mole or mass fraction), Pressure (P) and Temperature (T), Flow (mass or molar)

Hysys calculates vapour fraction and all other properties (density, enthalpy, energy, volume...)

## How does Aspen Hysys work (III)

- Composition and flow must always be given to calculate a stream.
- Usually the last 2 variables is P and T But not always !

You must specify 2 of the 3 variables P , T or vapour fraction

#### **Workbook for Streams**

| 🔊 NoName.hsc - HYSYS 3       | .1                |                |             |                                |                       |
|------------------------------|-------------------|----------------|-------------|--------------------------------|-----------------------|
| File Edit Simulation Flowshe | et Workbook Too   | ols Window He  | lp          |                                |                       |
| 🗅 🗃 🖶 🕂 🛅 м                  | <b>₽</b> →        | 🏷 🐼 4          | ୭ 🔺 🖗       | Environment: Cas<br>Mode: Stea | e (Main)<br>ady State |
| Workbook - Case (Main        | )                 |                |             |                                |                       |
| Name                         | 1                 | 2              | 3           | 4                              | ** New **             |
| Vapour Fraction              | 1.0000            | 1.0000         | 1.0000      | 1.0000                         |                       |
| Temperature [C]              | 100.0             | 95.00          | 80.00       | 117.0                          |                       |
| Pressure [bar]               | 15.00             | 10.00          | 9.500       | 20.00                          |                       |
| Molar Flow [kgmole/h]        | 100.0             | 100.0          | 100.0       | 100.0                          |                       |
| Mass Flow [kg/h]             | 4537              | 4537           | 4537        | 4537                           |                       |
| Liquid Volume Flow [m3/h]    | 9.031             | 9.031          | 9.031       | 9.031                          |                       |
| Heat Flow [kJ/h]             | -1.052e+007       | -1.052e+007    | -1.065e+007 | -1.039e+007                    |                       |
|                              |                   |                |             |                                |                       |
|                              |                   |                |             |                                |                       |
|                              |                   |                |             |                                |                       |
|                              |                   |                |             |                                |                       |
|                              |                   |                |             |                                |                       |
|                              |                   |                |             |                                |                       |
| ]                            |                   |                |             |                                |                       |
| Material Streams             | nsitions Energy 9 | Streams Unit 0 |             |                                | ~                     |
|                              | , Troight         |                | P** ]       |                                | >                     |
|                              |                   |                |             |                                |                       |
| Completed                    |                   |                |             |                                |                       |
|                              |                   | 100            | apieced.    |                                |                       |
|                              |                   |                |             |                                | _                     |
|                              |                   |                |             |                                | ×                     |
|                              |                   |                |             |                                | ▲!▼                   |

## **Bubble Point Calculations**

• Given : Composition, P and vapor fraction = 0

Calculates bubble point Temperature

• Given : Composition, T and vapor fraction = 0

#### Calculates bubble point Pressure

## **Dew Point Calculations**

• Given : Composition, P and vapor fraction = 1

Calculates dew point Temperature

• Given : Composition, T and vapor fraction = 1

Calculates dew point Pressure

# Valve calculation in Aspen Hysys

| 🔊 NoName.hsc - I       | HYSYS 3.1                    |                                       |
|------------------------|------------------------------|---------------------------------------|
| File Edit Simulation   | Flowsheet Tools Window Help  |                                       |
| 🗅 🛥 🖬 🛛 🕰              | 📼 🛤 隆 📥 🌫 🔅 🥐 🐨 🖉 🖉 Environm | ent: Case (Main)<br>ode: Steady State |
| × VLV-100              |                              |                                       |
| Design                 |                              |                                       |
| Connections            | Name VLV-100                 |                                       |
| Parameters             |                              |                                       |
| User Variables         |                              |                                       |
| Notes                  | Inlet Outlet                 |                                       |
|                        | 1 2 -                        |                                       |
|                        |                              |                                       |
|                        |                              |                                       |
|                        | Fluid Package                |                                       |
|                        | Didata*1                     |                                       |
| Design Rating          | Worksheet Dynamics           | L                                     |
|                        |                              | ×                                     |
| N Defendente a MUV 100 | 0. University Date D         |                                       |
| Optional Info : VLV-10 | 0 Not Solved                 |                                       |
|                        |                              | <b>▲</b>  ▼                           |

- 1) Inlet stream (1) must be specified/calculated
- 2) The valve operation is isenthalpic, meaning no entalphy change across valve (H inlet stream = H outlet stream)

Must specify : Pressure in outlet stream or pressure drop ( $\Delta$  P)

Outlet Stream is calculated completely

# **Cooler/Heater calculations in Aspen Hysys**

- One sided heat-exchanger :
- Inlet stream is specified
- Must specify :
- 1)Temperature in outlet
- 2) Pressure drop ( $\Delta$  P)

| 🔊 NoName.hsc - H        | YSYS 3.1                                            |                  |
|-------------------------|-----------------------------------------------------|------------------|
| File Edit Simulation    | Flowsheet Tools Window Help                         |                  |
| D 🛩 🖬 🕂 🗓               | 📺 🏘 🎼 📥 🏷 🛷 👁 🖉 🚣 🖗 Environment Case<br>Mode: Stead | (Main)<br>yState |
| @ E-100                 |                                                     |                  |
| Design                  | Name E-100                                          |                  |
| Connections             |                                                     |                  |
| Parameters              | Injet Energy                                        |                  |
| User Variables          | 2 v Q-100 v                                         |                  |
| Notes                   |                                                     |                  |
|                         |                                                     |                  |
|                         | 3                                                   |                  |
|                         | Fluid Package                                       |                  |
|                         |                                                     |                  |
|                         |                                                     |                  |
| Design Rating           | Worksheet Performance Dynamics                      |                  |
| Delete                  | Unknown Delta P                                     | 🗌 🕅 Ignored 🔍    |
| <                       |                                                     | >                |
| Optional Info : 3 Unkr  | nown Pressure                                       |                  |
| uptional info : 3 Not : | polyed 💽 [Completed.                                |                  |
|                         |                                                     | <b>—</b>         |

Hysys calculates : The energy removed or added (duty)

# **Compressor calculations in Hysys**

Inlet stream specified

Normally Specify:

- 1) Pressure in outlet stream
- 2) Compressor Efficiency

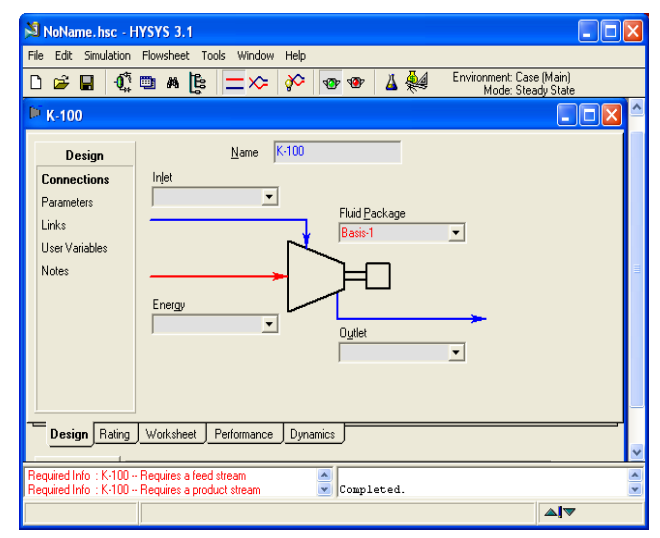

Hysys calculates : Outlet temperature and energy (energy is the compressor work)

# How to start a simulation in Aspen Hysys

- 1) Start Aspen Hysys from the menu
- 2) Define a New case
- 3) Define all the components in your case
- 4) Choose Peng Robinson (Equation of state)
- 5) Enter the "simulation environment"
- 6) To specify composition: Left click on mole flow or mass flow and specify fractions or flows of each component

# Aspen HYSYS demo I

- Specified oil/gas/water flow in
- 100 kmol each of n-decane, methane, water
- Temp. in = 60 C, pressure = 90 bar
- Pressure reduction to 1 bar (~ 1 atmosphere)
- Three phase separation at 1 bar
- (Re)compression to 60 bar
- What is then the compressor effect?

#### **Oil/Water-separator**

Pressure(height) =  $\rho^*g^*h$ 

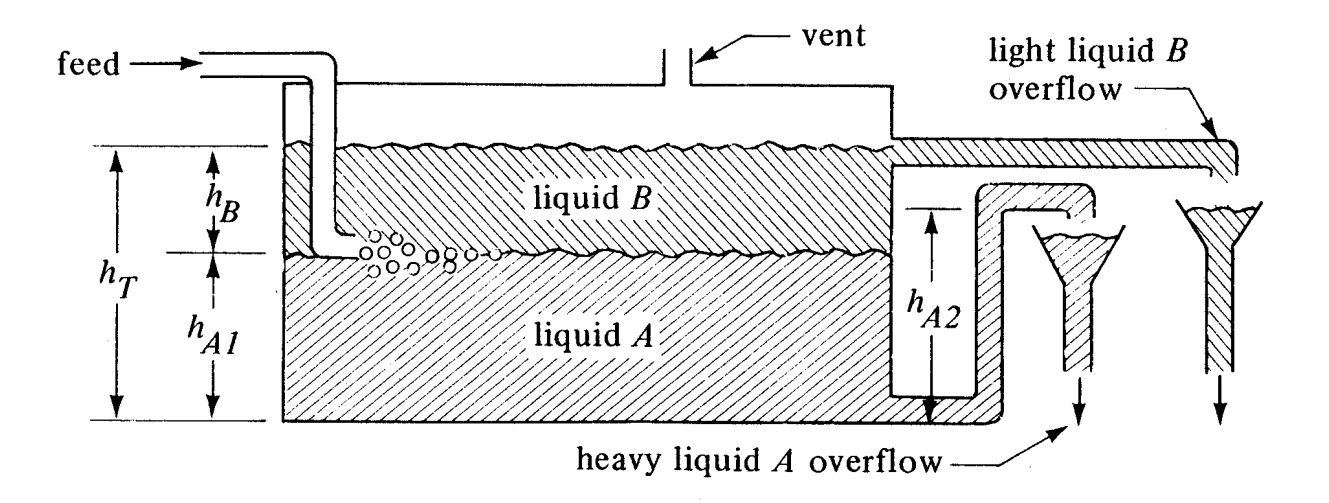

#### **Oil/Gas/Water-separator**

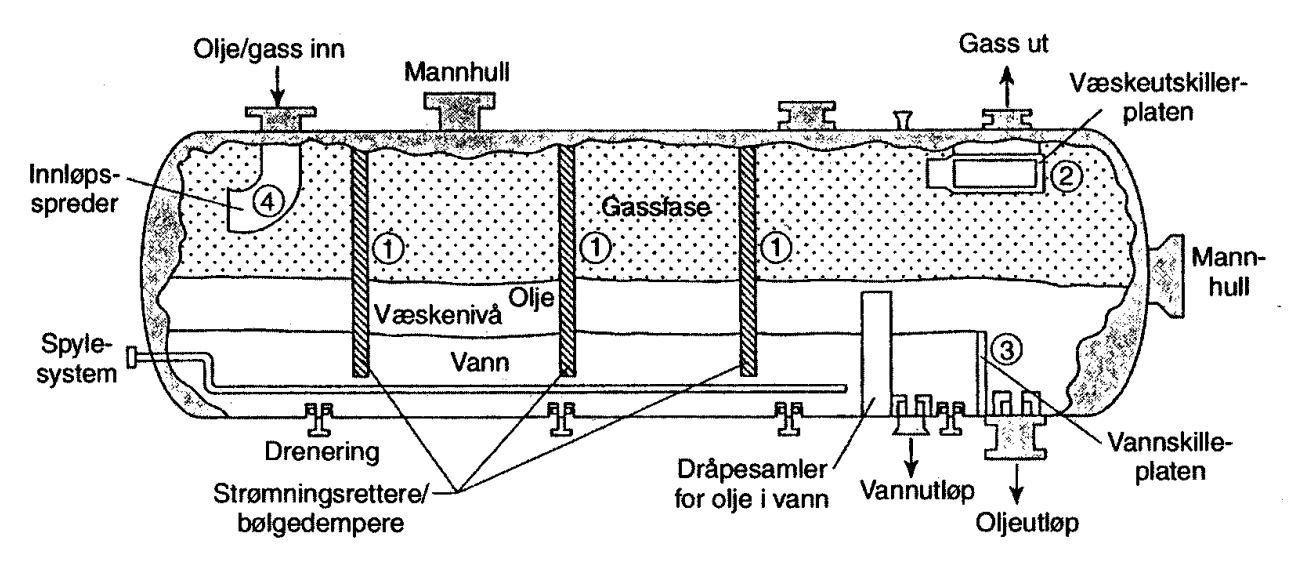

Figur 2.7 Horisontal separator

# Aspen HYSYS demo II

- Specified oil/gas/water flow in
- 100 kmol each of n-decane, methane, water
- Temp. in = 60 C, pressure = 90 bar
- Pressure reduction to 60 bar and 1 bar
- Three phase separation at 60 and 1 bar
- (Re)compression to 60 bar
- What is then the compressor effect?